# 25. Produktionsupdate Web-ELVE (19.07.2022)

Integration des HENNE Nachkontrollenberichtes

# Extras HENNE Einstellungen treffen

Die Einstellungen für HENNE können unter dem Punkt "Extras – Henne Einstellungen" getroffen werden. Zur Auswahl stehen:

- Anschreiben
  - Hier bisherige Texte und Logos aus ,alter' Henne einfügen
- Bewertungsmodelle
  - Auswahl zwischen verschiedenen Bewertungsmodellen (A = ADR- Modell, B = Modell Brandenburg, N = Modell Niedersachsen oder NBT = nicht bewertete Tiere)
- Punkte
- Ergebnis
- Betriebsgröße
- Abweichungen Urteil
- Abweichungen Grenzen

Individuelle Einstellungen sind bei Bedarf möglich!

| vit Serv.it ELVE Bst-Schlüssel, Bst-Bezeichnung |                            |          | 🗰 Extras 👻 🚮 vitVerden (11.00001) <b>?</b> Hilfe |                        |  |  |  |
|-------------------------------------------------|----------------------------|----------|--------------------------------------------------|------------------------|--|--|--|
| E Eingang                                       | Bearbeitung                | Freigabe | Wiederherstellung Kontrollen entsperren          |                        |  |  |  |
| 🗸 Fehlerhaft: 0                                 | Erfolgreich: 0 Wartend: 1  |          | A Laboreinstellungen                             |                        |  |  |  |
| Freigabezeit Verarbo                            | eitungszeit Betriebsstätte | м        | ASC-Konfiguration                                | Zustand                |  |  |  |
|                                                 |                            |          | 🕀 Wartungsmodus                                  |                        |  |  |  |
|                                                 |                            |          | 🖌 Benutzer abmelden                              |                        |  |  |  |
|                                                 |                            |          | 🔧 Labor wechseln                                 |                        |  |  |  |
|                                                 |                            |          | 🔧 Henne Einstellungen 🕨                          | 🔧 Abweichungen Grenzen |  |  |  |
|                                                 |                            |          |                                                  | 🔧 Abweichungen Urteil  |  |  |  |
|                                                 |                            |          |                                                  | 🔧 Betriebsgröße        |  |  |  |
|                                                 |                            |          |                                                  | 🔧 Ergebnis             |  |  |  |
|                                                 |                            |          |                                                  | 🔧 Punkte               |  |  |  |
|                                                 |                            |          |                                                  | A Bewertungsmodelle    |  |  |  |
|                                                 |                            |          |                                                  | Anschreiben            |  |  |  |

### Vorbereitung einer Nachkontrolle Betriebsstätte bearbeiten

#### Die Nachkontrolle muss vor dem Hochladen der Originalkontrolle angemeldet werden!

Den Bst.-Schlüssel oben in die Suchmaske eingeben und Betrieb wählen. Nun einen Haken bei "Nachkontrolle geplant" setzen und "Ändern" klicken.

| Betriebsstätte bearbeiten                                                                                                    |                                         | Betriebsstätte bearbeiten                                                |                                         |  |  |  |  |
|----------------------------------------------------------------------------------------------------|-----------------------------------------|--------------------------------------------------------------------------|-----------------------------------------|--|--|--|--|
| 12345678 Mustermann GbR, Verden                                                                                                    |                                         | 12345678 Mustermann GbR, Verden                                          |                                         |  |  |  |  |
| e Batchart                                                                                                    | Laborstandard (Tag + Kasten-Nr.) 💙      | e Batchart                                                               | ▲ Laborstandard (Tag + Kasten-Nr.) 👻    |  |  |  |  |
| Nachkontrolle geplant                                                                                                    | 0                                       | Nachkontrolle geplant                                                    | Θ                                       |  |  |  |  |
| IMME- und HM-Datei<br>zusammenführen                                                                                                    | 0                                       | IMME- und HM-Datei<br>zusammenführen                                     | 0                                       |  |  |  |  |
| Obige Änderung werden erst beim nächsten Import wirksam!                                                                                                    |                                         | Obige Änderung werden erst beim nächsten Import wirksam!                 |                                         |  |  |  |  |
| Soll sich die Änderung sofort auswirken, löschen Sie bitte die Kontrolle                                                                                        |                                         | Soll sich die Änderung sofort auswirken, löschen Sie bitte die Kontrolle |                                         |  |  |  |  |
| und importieren Sie die Daten aus dem Archiv neu.                                                                                                    |                                         | und importieren Sie die Daten aus dem Archiv neu.                        |                                         |  |  |  |  |
| RB ist ausreichend                                                                                                    | 0                                       | RB ist ausreichend                                                       | 0                                       |  |  |  |  |
| Tierliste exportiereren                                                                                                    | 0                                       | Tierliste exportiereren                                                  | 0                                       |  |  |  |  |
| Prüfung anhalten                                                                                                    | 0                                       | t Prüfung anhalten                                                       | •                                       |  |  |  |  |
| Schaf- oder<br>Ziegenbetrieb                                                                                                    | 0                                       | Schaf- oder<br>Ziegenbetrieb                                             |                                         |  |  |  |  |
| TSM-Datei ausgeben                                                                                                    | 0                                       | TSM-Datei ausgeben                                                       | •                                       |  |  |  |  |
| 2 getrennte<br>Milchleistungsprüfung<br>2                                                                                                    | (deaktiviert doppelte Ohrmarkenprüfung) | getrennte<br>Milchleistungsprüfung                                       | (deaktiviert doppelte Ohrmarkenprüfung) |  |  |  |  |
| Die Änderungen wirken sich nicht auf bereits freigegebene Milchkontrollen aus. 🗸 Die Änderungen wirken sich nicht auf bereits freigegebene Milchkontrollen aus. |                                         |                                                                          |                                         |  |  |  |  |
|                                                                                                    | Abbrechen Ändern                        |                                                                          | Abbrechen Ändern                        |  |  |  |  |

### Reiter Freigabe O-& N-Kontrollen exportieren

Ein Export ist nur möglich, wenn beide Milchkontrollen vorhanden sind. Im Reiter Kontrolle sind die O und die N Kontrolle, dann als eine Datei zusammengefügt.

Wichtig: Der bisherige Download der O-& N-Datei bleibt bestehen, dieser ist aber nicht mehr nötig.

### **Reiter Kontrolle**

### Henne-Dateien downloaden

Um die Henne-Dateien herunterzuladen wird der Download-Button hinter dem gewünschten Betrieb benötigt. Wird dort draufgeklickt, öffnet sich ein kleines Auswahlfeld mit "Henne-Dateien (csv+pdf), dort kann die Datei als .zip Datei heruntergeladen werden.

• In der .zip Datei befindet sich die Auswertung als PDF-Datei

| vit <sup>*</sup> Serv.it ELVE | BstSchlüssel, BstBezeichnung |                     |             | 🗰 Extras 👻 🙀 vitVerden (11.00001) <b>?</b> Hilfe |            |   |     |            |              |
|-------------------------------|------------------------------|---------------------|-------------|--------------------------------------------------|------------|---|-----|------------|--------------|
| Eingang                       | 0                            |                     | be          | 185<br>\$≕ Kontrolle                             |            |   |     |            |              |
| ✓ Fehlerhaft: 0               | Erfolgreich: 0               | ✓ Wartend: 1        |             |                                                  |            |   |     |            |              |
| Freigabezeit                  | Verarbeitungszeit            | Betriebsstätte 🔺    |             | MSIF                                             | Prüfdatum  |   | 盗   | Zustand    |              |
| 07.07.2022 15:14:55           | 5                            | 12345678 Mustermann | GbR, Verden | L42                                              | 10.06.2020 | 2 | 184 |            | <b>b e</b>   |
|                               |                              |                     |             |                                                  |            |   | He  | enne-Datei | en (csv+pdf) |
|                               |                              |                     |             |                                                  |            |   |     |            |              |